## Contrôleurs de machines et de tableaux CA 6161 / CA 6163

## MISE À JOUR DU LOGICIEL EMBARQUÉ

Décompressez le dossier téléchargé et copiez-le sur une clef USB. Branchez la clef USB sur l'appareil. Appuyez sur le bouton **Start / Stop** tout en allumant l'appareil.

L'appareil démarre dans un mode spécial. Il vous indique que la clef USB a bien été détectée.

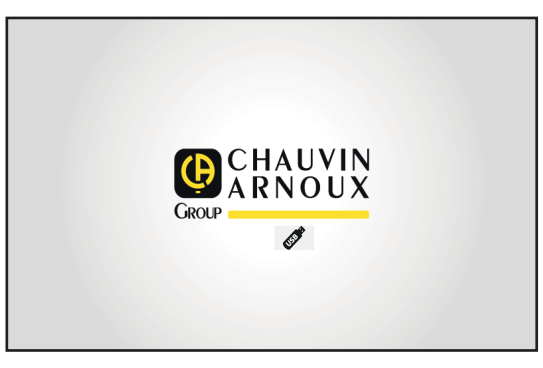

Puis il commence la mise à jour. Il vous indique qu'elle est en cours et qu'il ne faut pas éteindre l'appareil.

| CHAUVIN                   |
|---------------------------|
| Update                    |
| in progress               |
| Don't turn off the power! |

La mise à jour dure plusieurs minutes puis l'appareil signale qu'elle est terminée. Redémarrez-le.

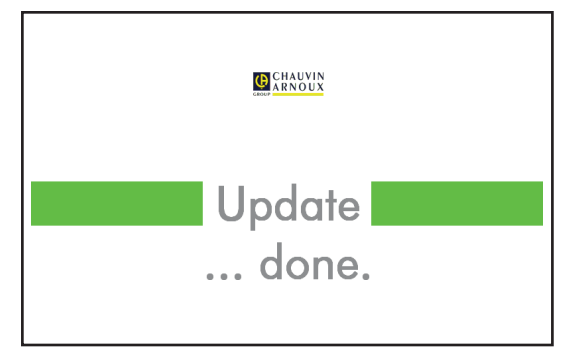

En cas d'erreur, l'appareil le signale.

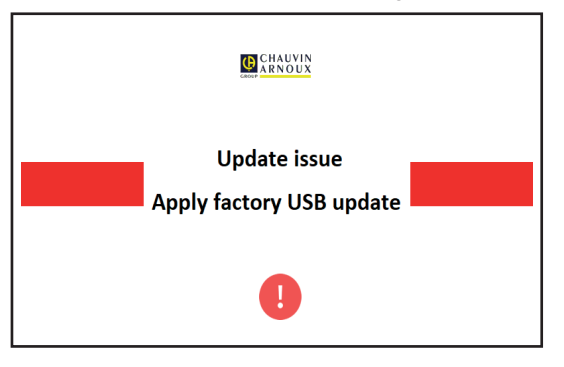

Recommencez la procédure de mise à jour. En cas de nouvelle erreur, contactez le service client ou votre revendeur.